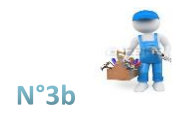

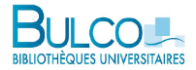

## Réserver un document à partir du compte lecteur

Pour réserver un document de la BULCO, il s'agit d'abord de le trouver dans le catalogue Calypso. Une fois que vous avez sa notice à l'écran, 2 scénarios sont possibles :

| Si vous n'êtes pas encore identifié sur votre<br>compte lecteur                                                                                        | Si vous êtes déjà identifié sur votre compte lecteur                                                                                                    |
|----------------------------------------------------------------------------------------------------|----------------------------------------------------------------------------------------------------|
| HAUT Envoyer à<br>ENVOYER À<br>OBTENIR<br>DÉTAILS<br>LIENS<br>Obtenir<br>TAGS<br>Détonis<br>Détails<br>Corrense de de de de de de de de de de de de de | ENVOYER À OBTENIR OBTENIR DÉTAILS DÉTAILS LIENS TAGS Bibliothèque Boulogne-sur-Mer SALLE BASSE 840.900 91 GIO H Cacher les détails (1 exemplaire, 1 disponible, 0 Réservations) 1 - 1 de 1 Notices CODE-BARRES TYPE RèGLES DESCRIPTION S 0316990390 Livre 30 Jours |

Indiquez bien la bibliothèque dans laquelle vous souhaitez récupérer le document et éventuellement la date après laquelle la réservation n'aurait plus d'utilité.

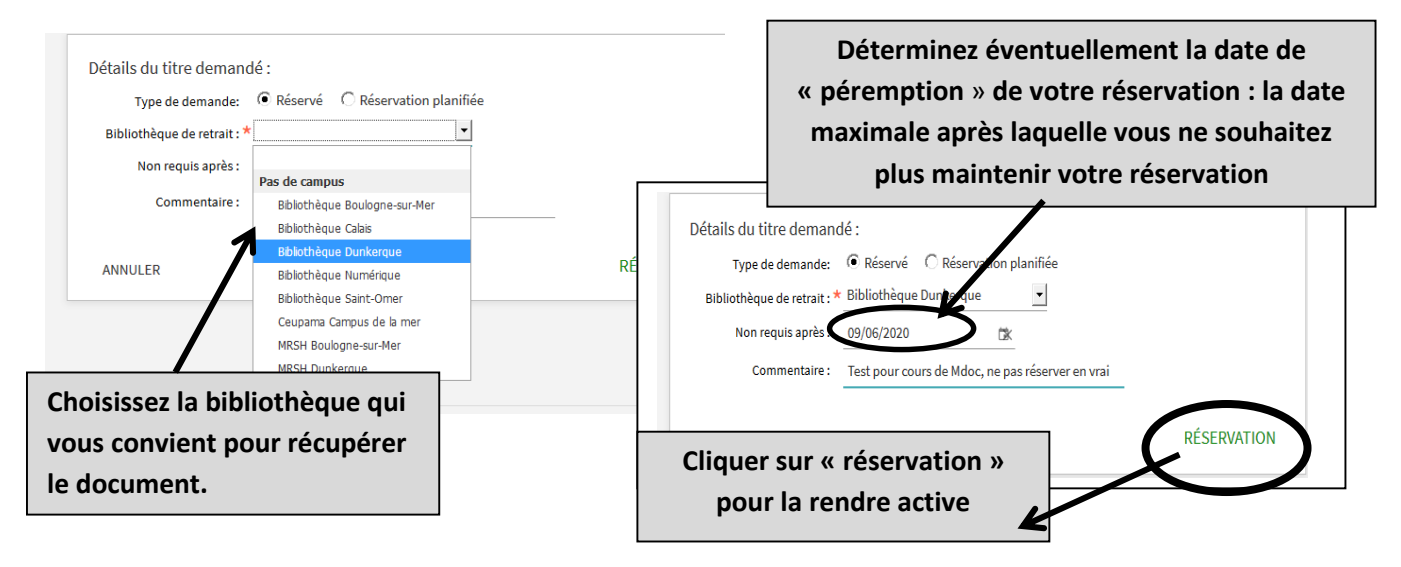

Réserver un document à partir du compte lecteur, MàJ le 1er octobre 2018(MG)

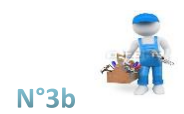

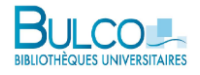

Sur votre Compte lecteur, dans l'onglet **Services**, votre réservation apparaît. Si vous changez d'avis, vous pouvez *l'annuler* par ce biais.

| ٩\$ | Mon Compte lecteur                                                                                                    |                           |  |
|-----|----------------------------------------------------------------------------------------------------|---------------------------|--|
|     | APERÇU PRÊTS O SERVICES AMENDES + FRAIS BLOCAGES + MESSAGES                                                              | INFORMATIONS PERSONNELLES |  |
|     | Services<br>1 demandes                                                                                                   | Trier par ▼ Ξ\$           |  |
|     | <sup>1</sup> Fuite mortelle RÉSERVATION. En cours<br>Griffon , Guillaume ((1975)) Z0129 Retirer : Bibliothèque Dunkerque | × ANNULER •               |  |

## Pour récupérer votre document réservé

Un mail vous est automatiquement envoyé pour vous avertir de la disponibilité de votre réservation : il importe donc d'avoir transmis votre adresse mail préférée à l'accueil de la bibliothèque.

Attention : une fois le document disponible, vous avez 8 jours pour venir le retirer à l'accueil de votre BU !

N'oubliez pas de vous déconnecter en fin de session !

FERMER LA SESSION